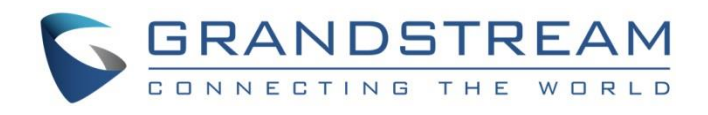

# Grandstream Networks, Inc.

GWN76XX Wi-Fi Access Points Firewall and NAT Configuration Guide

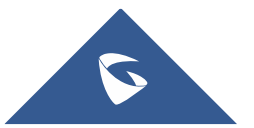

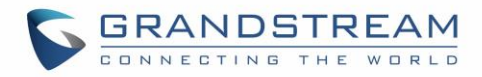

# **Table of Content**

| INTRODUCTION   | 3 |
|----------------|---|
| FIREWALL       | 4 |
| Outbound Rules | 4 |
| Inbound Rules  |   |
| NAT            | 9 |

# Table of Figures

| Figure 1: Outbound Rule Example  | 4    |
|----------------------------------|------|
| Figure 2: Outbound Rules actions | 5    |
| Figure 3: Inbound Rule Example   | 6    |
| Figure 4: Inbound Rules Actions  | 8    |
| Figure 5: NAT on SSID            | 9    |
| Figure 6: NAT Pool               | . 10 |
| Figure 7: NAT Pool-Client        | . 10 |

# **Table of Tables**

| Table 1: Outbound Rules      | 5  |
|------------------------------|----|
| Table 2: Inbound Rules       | 7  |
| Table 3: NAT Pool Parameters | 10 |

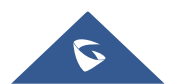

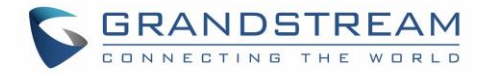

# **INTRODUCTION**

In this guide we will cover the Firewall rules for inbound and outbound traffic with which we can configure a set of rules that will either deny or allow it. With the firewall rule. This provides a centralized management for the entire network flow by selecting which SSID to have a rule or a set of rules applied on one or multiple SSIDs

This guide will also include the Network Address Translation (NAT) configuration on GWN Access points, so in NAT mode, clients will get the IP addresses from the specified NAT pool, while the communication and clients connecting to different APs are isolated from each other.

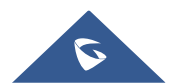

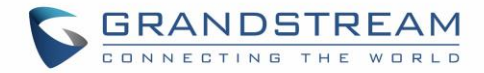

## FIREWALL

A firewall is a set of security measures designed to prevent unauthorized access to a networked computer system. It is like walls in a building construction, because in both cases their purpose is to isolate one "network" or "compartment" from another.

To protect private networks and individual machines from the dangers of Internet, a firewall can be employed to filter incoming or outgoing traffic based on a predefined set of rules called firewall policies. Traffic Rules: Used to control incoming/outgoing traffic and taking actions for specified rules such as Permit and Deny.

### **Outbound Rules**

This section allows user to control the outgoing traffic from clients connected to certain SSIDs or all SSIDs by manually setting up the policies to either deny or permit the traffic based on protocol type and by specifying destinations.

To create a new outbound rule:

- 1. Click on + Add to add a new rule.
- 2. Select the **Service Protocol** to apply the rule on like *ICMP*, *HTTP*... Any or Custom.
- 3. Set **Policy** to either *Permit* or *Deny*.
- 4. Select Destination type whether Particular Domain, IP Address, Particular Network or All.
- 5. Select the SSID(s) to have the rule applied on.

|                  | Edit                | × |
|------------------|---------------------|---|
| Service Protocol | HTTPS               |   |
| Policy           | Deny                |   |
| Destination      | Particular Domain 💌 |   |
| Domain Name      | www.domain.com      |   |
| SSID             | MI All              |   |
|                  | FIREWALL            |   |

Figure 1: Outbound Rule Example

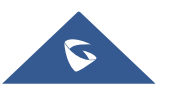

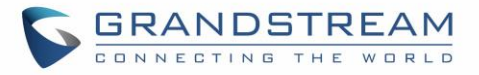

The following table lists and describes the available options:

| Table 1: Outbound Rules |                                                                                                    |  |  |
|-------------------------|----------------------------------------------------------------------------------------------------|--|--|
| Field                   | Description                                                                                                    |  |  |
|                         | Select type of traffic to be affected by the outbound rule like ICMP, HTTP,                                                               |  |  |
|                         | HTTPS, DNS, DHCP or Any as well as Custom.                                                                                                |  |  |
| Service Protocol        | When set to Custom, user could enter the following:<br><b>Protocol:</b> TCP or UDP<br><b>Port:</b> define the port used by this protocol. |  |  |
| Policy                  | Either select to Permit or Deny outbound traffic.                                                                                         |  |  |
|                         | Select either:                                                                                                    |  |  |
|                         | • <b>Particular Domain:</b> enter FQDN of a destination.                                                                                  |  |  |
| Destination             | Particular IP: IP address of destination.                                                                                                 |  |  |
|                         | Particular Network: Network IP address.                                                                                                   |  |  |
|                         | • <b>All:</b> the rule will apply on all destinations.                                                                                    |  |  |
| SSID                    | Select one or multiple SSIDs to apply the rule on.                                                                                        |  |  |

The Outbound Rules will be displayed as the figure below:

| Outbound | Rules Inbound Rules              |        |             |           |              |
|----------|----------------------------------|--------|-------------|-----------|--------------|
| + Add    |                                  |        |             |           |              |
| Priority | Service Protocol                 | Policy | Destination | SSID      | Actions      |
| 0        | any                              | Deny   | All         | TEST      | + 🗹 <u> </u> |
| 1        | custom, Protocol: TCP, Ports: 80 | Permit | All         | GWNAFD258 | + C          |
| -        | any                              | Permit | All         | All       | c i          |

#### Figure 2: Outbound Rules actions

- To edit the Outbound rule, click on 🗹 to change Service protocol, Policy etc.
- To change the priority of rules, user needs to click on 🕂 to change the position then click Apply.
- To delete a rule user needs to click on  $\boxed{\amalg}$  .

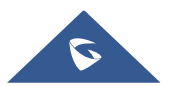

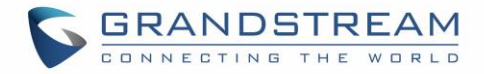

### **Inbound Rules**

User can define inbound rules by setting up actions to either block or accept incoming from specific and/or to a specific destination.

To create a new inbound rule:

- 1. Click on + Add to add a new rule.
- 2. Select the Service Protocol to be apply the rule on like ICMP, HTTP, Any, Custom ...
- 3. Set Policy to Permit or Deny.
- 4. Select **Source** to either *All*, *Particular IP*, or *Particular Network*. (*IP* field must be enter if selecting Particular IP, additionally *Netmask* field must be entered if selecting Particular Network).
- Select Destination to either All, Particular IP, Particular Domain or Particular Network. (IP field must be enter if selecting Particular IP, additionally Netmask field must be entered if selecting Particular Network, while Domain Name must be entered if selecting Particular Domain).

|                  | Edit            |
|------------------|-----------------|
| Service Protocol | ICMP            |
| Policy           | Deny            |
| Source           | Particular IP 🔹 |
| * IP Address     | 192.168.1.37    |
| Destination      | Particular IP 🔹 |
| * IP Address     | 192.168.1.36    |

Figure 3: Inbound Rule Example

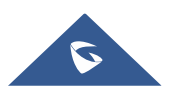

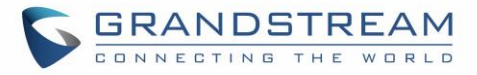

The following table lists and describes the available options:

|                  | Table 2: Inbound Rules                                                                                                    |  |  |
|------------------|----------------------------------------------------------------------------------------------------|--|--|
| Field            | Description                                                                                                    |  |  |
|                  | Select type of traffic to be affected by the inbound rule like ICMP, HTTP, HTTPS, DNS, DHCP or Any as well as Custom.                                                                                                    |  |  |
| Service Protocol | <ul> <li>If set to Any: The rule will be applied to all protocols.</li> <li>When set to Custom, user could enter the following:         <ul> <li>Protocol: TCP, UDP or Others.</li> <li>Protocol ID: Specify the protocol ID when set to "Others".</li> <li>Ports: Define the port used by TCP or UDP protocol.</li> </ul> </li> </ul> |  |  |
| Policy           | Either select to Permit or Deny inbound traffic.                                                                                                    |  |  |
| Source           | <ul> <li>Specify the source type for the rule. Select either:</li> <li>Particular IP: IP address of source.</li> <li>Particular Network: Network IP address.</li> <li>All: the rule will apply on all destinations.</li> </ul>                                                                                                    |  |  |
| IP               | Enter the source IP address.<br>This field is required when Source is set to Particular IP or Particular<br>Network.                                                                                                    |  |  |
| Netmask          | Enter the source network mask.<br>This field is required when Source is set to Particular Network.                                                                                                    |  |  |
| Destination      | <ul> <li>Specify the destination type for the rule. Select either:</li> <li>Particular IP: IP address of destination.</li> <li>Particular Domain: Domain name of destination.</li> <li>Particular Network: Network IP address.</li> <li>All: the rule will apply on all destinations.</li> </ul>                                       |  |  |
| IP               | Enter the destination IP address.<br>This field is required when Destination is set to Particular IP or Particular<br>Network.                                                                                                    |  |  |
| Domain Name      | Enter the destination domain name.<br>This field is required when Destination is set to Particular Domain.                                                                                                    |  |  |
| Netmask          | Enter the destination network mask.<br>This field is required when Destination is set to Particular Network                                                                                                    |  |  |

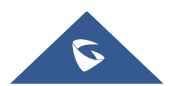

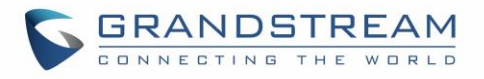

| + Add    |             |                  |        |                                   |         |
|----------|-------------|------------------|--------|-----------------------------------|---------|
| Priority | Source      | Service Protocol | Policy | Destination                       | Actions |
| 0        | All         | any              | Permit | All                               | + C     |
| 1        | IP: 1.2.2.2 | any              | Permit | IP: 2.2.2.1<br>Netmask: 255.0.0.0 | ⊕ 🗹 面   |

#### Figure 4: Inbound Rules Actions

- Click on + Add to add a new rule.
- To edit an Inbound Rule, click on to discrete change Service protocol, Policy etc.
- To change the priority of rules, user needs to click on 🕂 to change the position then click Apply.
- To delete a rule user needs to click on 🛄 .

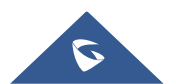

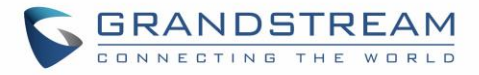

### NAT

GWN76xx NAT feature defines an address pool from which the Wi-Fi clients will acquire their IP address so that the access point acts as a lightweight home router.

#### Notes:

- This option cannot be enabled when Client Assignment IP is set to Bridge mode.
- This option is not supported in GWN7610.

In order to use the lightweight NAT service of the GWN76XX AP, please proceed as follow:

- 1. Access **SSID** page and click on + Add to create a new SSID.
- 2. In the **Client IP Assignment** select **NAT** option and configure the rest of the parameter like password and Access points involved.

|       | Edit                         | × |
|-------|------------------------------|---|
|       | Wi-Fi Device Membership      |   |
| Basic |                              | ^ |
|       | SSID ③ NAT                   |   |
|       | Enable SSID 🔽                |   |
|       | Client IP Assignment ⑦ NAT ~ |   |
|       |                              |   |

Figure 5: NAT on SSID

 Then proceed from Service → DHCP Server → NAT Pool, in order to configure the Gateway, with which the client will communicate with along with DHCP Server Subnet Mask, DHCP Lease Time and DHCP Preferred/Alternate DNS:

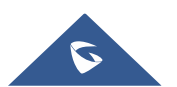

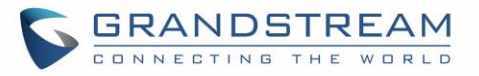

| II Overview          | DHCP Scope | NAT Pool | Static DHCP            |               |
|----------------------|------------|----------|------------------------|---------------|
| 🗢 Access Points 🛛 🗸  |            |          | Default Gateway        | 10.1.0.1      |
| হ SSIDs              |            | DH       | ICP Server Subnet Mask | 255.255.255.0 |
| 다. Clients           |            |          | DHCP Lease Time ②      | 12h           |
| 킄 Access Control 🛛 🗸 |            |          | DHCP Preferred DNS     |               |
| i⊟ Captive Portal    |            |          | DHCP Alternate DNS     |               |
| Radio                |            |          |                        | Save Reset    |
| Security 🗸           |            |          |                        |               |

#### Figure 6: NAT Pool

| Table 3: NAT Pool Parameters |                                                                                                    |  |  |
|------------------------------|----------------------------------------------------------------------------------------------------|--|--|
| Field                        | Description                                                                                                    |  |  |
| Default Gateway              | Set the gateway IP address.<br><b>Note:</b> The client's IP range will be on the same segment as the gateway's. |  |  |
| DHCP Server Subnet Mask      | Set the gateway mask.                                                                                           |  |  |
| DHCP Lease Time              | Set the DHCP Lease time.                                                                                        |  |  |
| DHCP Preferred DNS           | Set the preferred DNS for DHCP                                                                                  |  |  |
| DHCP Alternated DNS          | Set the alternated DNS for DHCP                                                                                 |  |  |

### 4. Proceed from **Clients** page to be informed on the IP the clients have acquired.

| II Overview       |        | Clear        |                      |          | All SSIDs  |           | ∽ All Radios       |         | Search MAC/IP Address/Ho |                       |                    | ostname                | Q 🔅                  |              |
|-------------------|--------|--------------|----------------------|----------|------------|-----------|--------------------|---------|--------------------------|-----------------------|--------------------|------------------------|----------------------|--------------|
| 🗢 Access Points   | ~      | Online: 2 To | otal: <mark>3</mark> |          |            |           |                    |         |                          |                       |                    |                        |                      |              |
|                   |        | MAC          | Hostn \$             | Туре     | IPv4 A 💲   | Radio/ ≑  | Status 🌲           | RSSI \$ | SSID                     | AP \$                 | Link 💠             | Throu ≑                | Aggre \$             | Actions      |
| Clients           |        | 9A:7E:C6     | Galaxy-A             | Wireless | 192.168    | 2.4G      | Offline            | -42     | GWNAF                    | 00:0B:82:A            | TX:72Mb            | TX:0B/s                | TX:6.60KB            | C 6          |
| 킄 Access Control  | $\sim$ |              |                      |          |            |           |                    |         |                          | 1.02.30               | 100.7 21010        | 101.00/3               | 101.7.0010           | 0            |
| i⊟ Captive Portal | ~      | BA:59:16     | Galaxy-A             | Wireless | 10.1.0.186 | 2.4G<br>1 | Online<br>00:00:50 | -44     | NAT                      | 00:0B:82:A<br>F:D2:58 | TX:72Mb<br>RX:72Mb | TX:0B/s<br>RX:0B/s     | TX:0b<br>RX:0b       | <b>୮୯ ବି</b> |
| 🔏 Radio           |        | 6E:F3:AD     | iPhone               | Wireless | 10.1.0.246 | 5G<br>149 | Online<br>00:03:08 | -41     | NAT                      | 00:0B:82:A<br>F:D2:58 | TX:173M<br>RX:156M | TX:175B/s<br>RX:351B/s | TX:61.94<br>RX:142.3 | <b>C</b> 6   |
| Security          | ~      |              |                      |          |            |           |                    |         |                          |                       |                    | _                      |                      |              |
| E Service         | ^      |              |                      |          |            |           |                    |         |                          | Total 3               | 10/page 👋          | < 1                    | > Go                 | o to 1       |

#### Figure 7: NAT Pool-Client

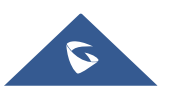